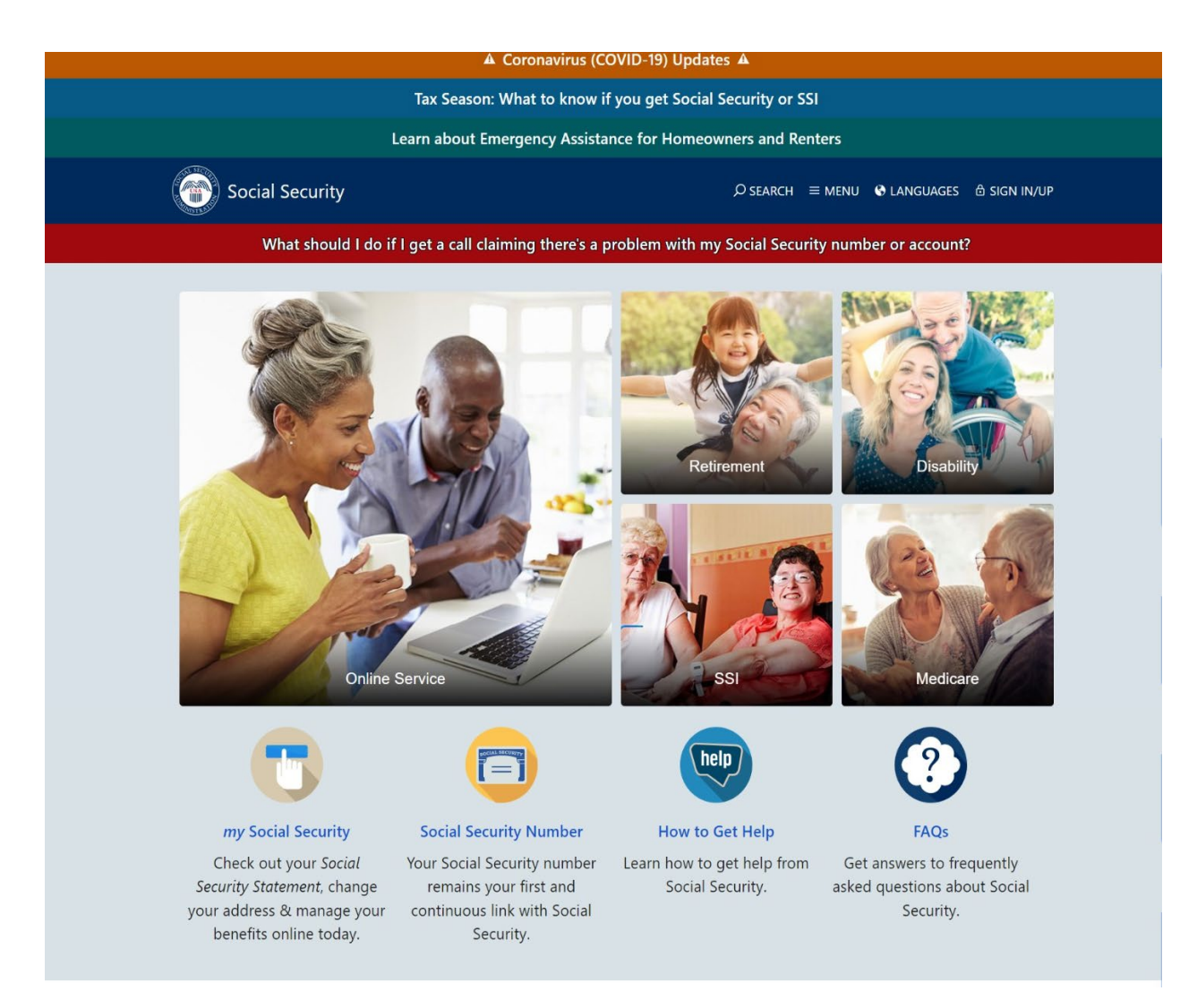

This is the main SSA page that individuals visit to find information about benefits and online services. From here, individuals can go to specific informational sections about Retirement, Disability, SSI, or Medicare.

Individuals selecting the section for SSI are directed to this page which provides information about the SSI program.

| Supplemental Security Ind | COME (En español)                                                                                                    |
|---------------------------|----------------------------------------------------------------------------------------------------|
| Table of Contents         | The Supplemental Security Income (SSI) program provides monthly payments to<br>adults and children with a disability or blindness who have income and resources |
| How to Apply              | below specific financial limits. SSI payments are also made to people age 65 and older                                                                          |
| Other Ways to Apply       | without disabilities who meet the financial qualifications.                                                                                                    |
| More about the program    | You may be eligible to receive SSI monthly payments even if you are already receiving<br>Social Security Disability Insurance or retirement benefits.           |
|                           |                                                                                                    |

# How to Apply

Tell us you want to apply or help someone else to apply

Get Started

# Other Ways to Apply

# Apply By Phone

Call us to make an appointment to file your application at 1-800-772-1213. If you are deaf or hard of hearing, you can call us at TTY 1-800-325-0778.

### Apply Online

- Start a disability claim online (if age 18-64)
- Start a child's disability claim online (under age 18)

| More about the program   |   |
|--------------------------|---|
| How SSI Works            | + |
| Who is Eligible for SSI? | + |
| Helpful Information      | + |

Individuals can select any of the categories on the section to the right to obtain additional information.

Individuals selecting the "Get Started" button are directed to the landing page to start the process (see last page)

Individuals also have an option to select other links within this page. Individuals can start an online disability claim (if age 18-64) by selecting the link here. They will be directed to the "Apply for Disability" page.

Individuals selecting the "Start a Child's disability claim online (under age 18)" will be directed to the Supplemental Security Income (SSI) page (see next mockup).

# Social Security Distance MINU MINU MINU MINU Supplemental Security Income (in expand) Table of Contents The Supplemental Security Income (SSI) program provides monthly payments to adults and children with a disability or blindness who have income and resources below specific financial limits. SSI payments are also made to people age 65 and older without disabilities who meet the financial qualifications. Other Ways to Apply You may be eligible to receive SSI monthly payments even if you are already receiving Social Security Disability Insurance or retirement benefits. How to Apply Wue to Apply

Tell us you want to apply or help someone else to apply

Get Started

### Other Ways to Apply

### Apply By Phone

Call us to make an appointment to file your application at 1-800-772-1213. If you are deaf or hard of hearing, you can call us at TTY 1-800-325-0778.

### Apply Online

Start a disability claim online (if age 18-64)

Start a child's disability claim online (under age 18)

# More about the program

### How SSI Works

SSI is a Federal program funded by general tax revenues (not Social Security taxes). It provides monthly payments to meet basic needs for food, clothing, and shelter. The base monthly federal amount varies depending on your living arrangement and countable income.

Not everyone gets the same amount. You may get **more** if you live in a state that adds money to the federal SSI payment. You may get **less** if you have other income such as wages, pensions, or Social Security benefits. You may also get less if someone pays your household expenses or if you live with a spouse and he or she has income.

You may be able to get SSI if your resources are worth \$2,000 or less. A couple may be able to get SSI if they have resources worth \$3,000 or less.

### Who is Eligible for SSI?

Anyone may apply for SSI. The SSI program provides monthly payments to people who:

- Are at least age 65 or blind or disabled.
- Have limited income (wages, pensions, etc.).
- Have limited resources (the things you own).
- · Are U.S. citizens, nationals of the U.S., or some noncitizens.
- Reside in one of the 50 states, the District of Columbia, or the Northern Mariana Islands. Exception: The children of military parent(s) assigned to permanent duty outside the U.S. and certain students temporarily abroad may receive SSI payments outside the U.S.

### Helpful Information

- Supplemental Security Income (SSI) July
- Understanding SSI
- · What you must report to us
- · Ways to Report Your Income for SSI
- Other SSI topics
- Achieving a Better Life Experience (ABLE)
- SSI Publications
- Nutrition Assistance Programs <sup>J</sup>
- · Health Information from Department of Health and Human Services
- Emergency Assistance for Homeowners and Renters

Individuals selecting the "Start a Child's disability claim online (under age 18)" will be directed to this page to get specific information about SSI, to tell us they want to apply,

and/or start the child disability report.

# Supplemental Security Income (SSI) for Children

SSI provides monthly cash payments to help meet the basic needs of children who have a physical or mental disability or who are blind. If you care for a child or teenager with a disability, and have limited income and savings or other resources, your child may be eligible for SSI.

# SSI Eligibility for Children

Children under age 18 can get SSI if they meet Social Security's definition of disability for children and there are limited income and resources in the household. Social Security defines a disability as:

- The child must have a physical or mental condition(s) that very seriously limits his or her activities; and
- The condition(s) must have lasted, or be expected to last, at least 1 year or result in death.

# How to Apply

Tell us you want to apply for SSI for a child

Get Started

# Other Ways to Apply

### Apply By Phone

Call us to make an appointment to file an application at 1-800-772-1213. If you are deaf or hard of hearing, you can call us at TTY 1-800-325-0778.

# **Begin the Application Online**

Applying for SSI requires 2 steps. You will need to complete the online Child Disability Report AND, with the help of a Social Security representative, complete an Application for SSI.

## Step 1

TIP: Before completing the Child Disability Report, use our Child Disability Starter Kit to get answers to commonly asked questions about applying for SSI. The kit also includes a worksheet that will help you gather the information you need.

### Fill out the online Child Disability Report

The report usually takes about an hour to complete and collects information about the child's disabling condition and how it affects their ability to function.

We will ask you to sign a form that gives the child's doctor(s) permission to give us information about their disability. We need this information so that we can make a decision on the child's claim. In some cases, if the child is over age 12, he or she must sign his or her own medical release.

## Start the Child Disability Report

If you previously started a Child Disability Report for this child has did not field it, you can use your re-entry number to return to your arline Child Disability Report.

# Step 2

After you submit a report, we will call you within 3-5 business days. Together, we will:

- Review the completed Child Disability Report.
- · Discuss whether the income and resources of the household are within the allowed limits.
- Start the SSI application process.

# **Related Questions**

### How can I get ready for the disability interview?

- Review the disability starter kit. It includes a checklist and a worksheet to help you gather the
  information you need. Have this information with you at the time of the interview.
- They says the same a could be blacked by a base and

When you select "Get Started" above, this landing page appears. It provides information that we will request and an approximate timeframe it will take to complete the form. Individuals selecting "next" will enter the tool.

|   | 🛦 Coronavirus (COVID-19) Updates 🛦                                                                                                    |  |  |  |  |
|---|----------------------------------------------------------------------------------------------------|--|--|--|--|
|   | Tax Season: What to know if you get Social Security or SSI                                                                                                    |  |  |  |  |
|   | Learn about Emergency Assistance for Homeowners and Renters                                                                                                    |  |  |  |  |
|   | Social Security O search = menu @ languages @ sign in/up                                                                                                    |  |  |  |  |
|   | Get Started to Apply for SSI                                                                                                    |  |  |  |  |
| , | <ul> <li>Tell us you want to apply for SSI and other benefits or help someone else to do so.</li> <li>This process takes about 5-10 minutes. We ask for basic information:</li> <li>Name, date of birth, and Social Security number of the person interested in SSI</li> <li>Mailing address, phone number, and email address (optional) for the person interested in SSI</li> <li>Your name, phone number, and email address (optional) if you are helping someone else</li> </ul> |  |  |  |  |
|   | After you complete the online process, a Social Security representative schedules an<br>appointment to help you apply for benefits. We will send the appointment date and<br>time by mail (and email, if provided) within 7-14 business days to the person<br>interested in applying In some cases, a Social Security representative may call to<br>schedule the appointment.                                                                                                    |  |  |  |  |

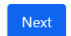